# <u>Hitex 公司 U CAN 使用说明</u>

### 1 U CAN 概述

XC164CM U CAN入门开发套件是英飞凌XC164CM 16 位微控制器的全功能评估平台。U CAN 入门开发套件具有USB接口,可方便地和笔记本电脑或者PC相连,还带有HITEX HiTop调试器和 XC166 编译器。

XC164CM U CAN 入门开发套件可通过 USB-JTAG 解决方案调试 16 位 MCU。XC164CM 的 TwinCAN 模块具有 2 个 CAN 收发器,可通过 10 芯转接口以及模拟和数字信号访问两个 CAN 节点。该套件具有安装 GUI 驱动的 CAN 应用程序(已加载到 XC164CM MCU 的内嵌闪存 中),用户可方便的进行 CAN 模块特性的验证和测试。

该开发套件特性:

- ◆ 带 <u>SAF-XC164CM-8F40F</u>16 位 MCU, USB stick外形
- ◆ Tasking XC166 编译器
- ♦ HITEX HiTop 调试器
- ◆ CAN 验证和测试程序
- 图 1-1 为 XC164CM U CAN 入门开发套件的资源和接口说明:

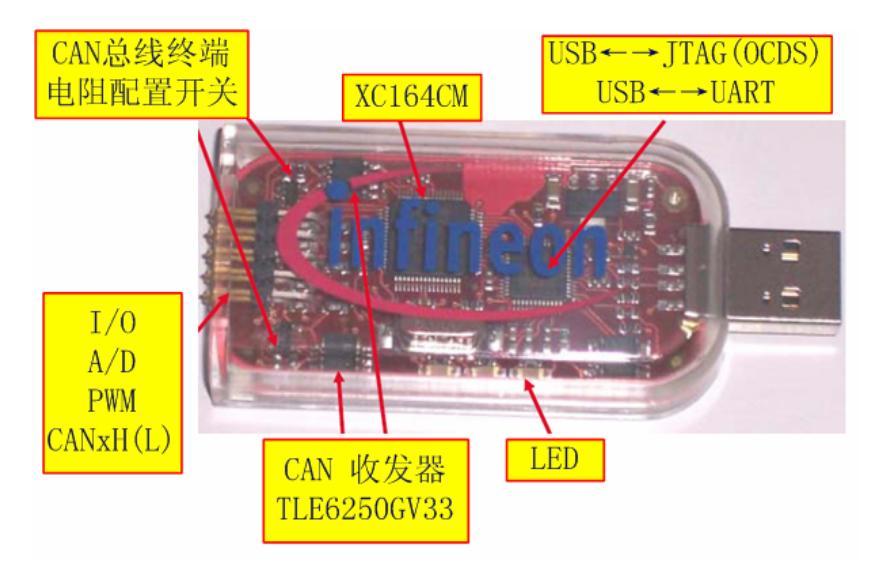

图 1-1 UCAN 硬件资源和接口示意

### 2 U CAN 的使用

#### 2.1 安装 HiTOP 和 UCAN SmartView

插入光盘,运行"start.htm"。点击"Getting Started"安装工具 HiTOP 和 UCAN SmartView。 安装好后,桌面上会出现两个图标,如图 2-1 所示:

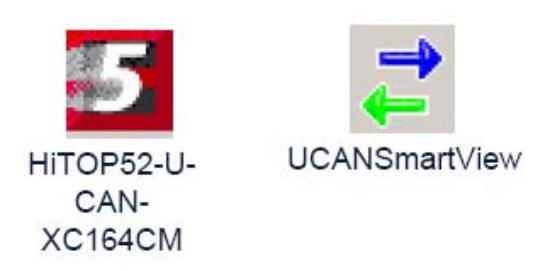

图 2-1 HiTOP 和 UCAN SmartView 图标

#### 2.2 U CAN 应用程序测试

利用 Loop-Back 模式,实现 XC164CM 的 TiwnCAN 的 2 个 CAN 节点构成内部通讯网络,而不需要外部 CAN 通讯网络。

具体操作步骤如下:

- ◆ 将 U CAN 插入 USB □
- ◆ 启动 UCAN SmartView 后,按照下列图示步骤操作

| Settings                     | Application Settings                                  |          |
|------------------------------|-------------------------------------------------------|----------|
| Reset U CAN XC164CM          | C Do notuse CAN L                                     | oop-Back |
|                              | Path to HiTOP Executable                              |          |
|                              | C:\Program Files\Hitex\HiTDP52-U-CANXC164CM\HITDP5EXE |          |
|                              | DK Cancel                                             |          |
| Received C N Messages Window |                                                       |          |
| CANID Lingth Data            | Time CAN Error ID Type Remote Request                 |          |
| 1.6.1                        |                                                       |          |
| 更能 CAN Loop                  | -Back模式,复位U CAN                                       |          |
|                              |                                                       |          |
|                              |                                                       |          |
|                              |                                                       |          |
|                              | <b>选</b> 会积度且不完行                                      |          |
|                              | 确定程序是否运行                                              |          |

图 2-2 UCAN 测试步骤(一)

# AP061130v1

| Transmitted CAN Messages Window                                                    | and the second second se | New Transmit Message                                                                                                    | ×              |
|------------------------------------------------------------------------------------|----------------------------------------------------------------------------------------------------|----------------------------------------------------------------------------------------------------|----------------|
| CAN ID Length   Data<br>New CMI Message 1<br>Clear Disclary<br>Declary HEXIANCII 2 | Repeat Time   CAN Brion   D Type   Rem                                                                                                    | ID (I lex) Length Data (I lex)<br>LUUUUUUU E F E - L                                                                                                    |                |
| 鼠标右键可获得这两个                                                                         | 个菜单                                                                                                    | Period Research and Period Print Period Print Period Print Period Print Period Print Period Print Period Period Pe | Remole Request |
| CAN ID Length Data                                                                 | Time CAN Error D Typ                                                                                                    | Remota Request                                                                                                    |                |
| Start Recording<br>Stop Recording<br>Restar, Recording ,                           |                                                                                                    |                                                                                                    |                |
| Message Hilter                                                                     |                                                                                                    |                                                                                                    |                |
| Clear Dispay<br>Clear Eu'fer                                                       |                                                                                                    |                                                                                                    |                |
| Display HDX/ASCE                                                                   |                                                                                                    |                                                                                                    |                |
|                                                                                    |                                                                                                    |                                                                                                    |                |

| 图 2-3 | UCAN 测试步骤(二) |
|-------|--------------|
| 图 2-3 | UCAN 测试步骤(二) |

| Transm                                  |        | 4 Messages Window |             | -       |           |         |                |  |
|-----------------------------------------|--------|-------------------|-------------|---------|-----------|---------|----------------|--|
| CANID                                   | Length | Data              | Repeat Time | CANENOF | ID Type   | Renot   | Request        |  |
| 00000001                                | 5      | 48 45 40 40 41    | 500 ms      | -       | 5         |         | N              |  |
|                                         |        |                   |             |         |           |         |                |  |
| Receive                                 | dCANM  | essages Window    |             | _       |           |         |                |  |
| CANID                                   | Length | Deta              | Tim         | e (CA   | N Error 1 | ID Type | Renote Request |  |
| 00000001                                | 5      | MELLO             | 500         | - 87    |           | 5       | N              |  |
| 0000001                                 | - 3 -  | HELLO             | 500 /       | - 80    |           | 2       | N              |  |
| 0000001                                 | 2      | HELLO             | 5007        |         |           | 2       | N              |  |
| 0000001                                 | 2      | NELLO-            | 5001        |         |           |         |                |  |
| 0000001                                 | 2      | HELLOWING         | 5001        | . 8     |           |         | N              |  |
| 0000001                                 |        | HELLOWING         | 500 -       |         |           | 5       | 51             |  |
| 0000001                                 | 5      | HELLO             | 500 1       | 10 -    |           | 5       | N              |  |
| 00000001                                | 5      | HELLO             | 500 /       | 16 -    |           | 5       | N              |  |
| 0000001                                 | 5      | HELLO             | 500 r       | ns -    |           | 5       | N              |  |
| 0000001                                 | 5      | HELLO             | 500 /       | ns -    |           | 5       | N              |  |
| 0000001                                 | 5      | HELLO             | 500 r       | - 86    |           | 5       | N              |  |
| 0000001                                 | 5      | HELLO             | 500 r       | ns -    |           | 5       | N              |  |
| 0000001                                 | 5      | HELLO             | 5007        | ns -    |           | 5       | N              |  |
| 00000001                                | 5      | HELLO             | 5007        | - 81    |           | 5       | N              |  |
| 0000001                                 | 5      | HELLO             | 500 1       | rø -    |           | 5       | N              |  |
| 00000001                                | 5      | MELLO             | 500 /       | - 81    |           | 5       | N              |  |
| 100000000000000000000000000000000000000 | 5      | HELLO             | 500 1       | - 30    |           | 5       | N              |  |

图 2-4 UCAN 测试步骤(三)

## 2.3 HiTOP 自带例程使用

这里以 GPT\_ASC 例程为例加以说明。

◆ 运行 "HiTOP52-U-CAN-XC164CM",点击主菜单的 "Project→Open",选择所需程序
— "C:\Program Files\Hitex\HiTOP52-U-CAN-XC164CM\examples\GPT\_ASC.htp"。如 图 2-5 所示。

# AP061130v1

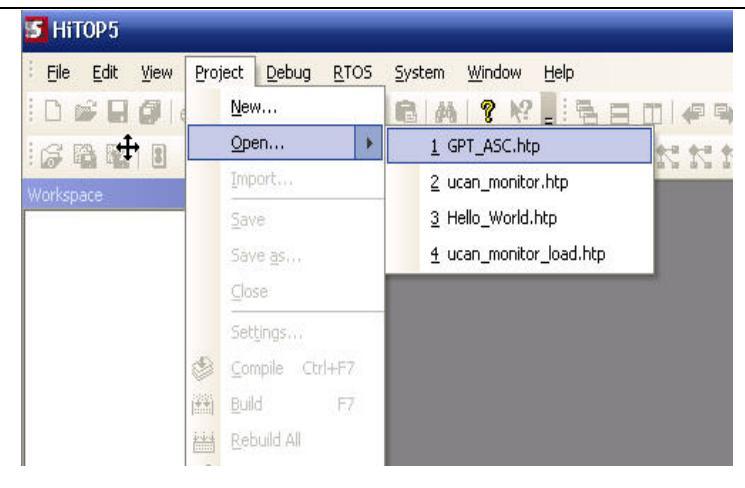

图 2-5 打开目标程序

◆ 打开后出现下图 2-6 所示窗口,点击"ok",则将此程序下载到 flash 中。

| FAC010 | 000 | JMPS   | 0C0H,0010H        |             |
|--------|-----|--------|-------------------|-------------|
| FAC014 | 100 | JMPS   | 0C0H,0014H        |             |
| FAC018 | Do  | wnload | Applications      | <b></b>     |
| FAC010 | -   |        |                   |             |
| FAC020 | )   | gpt_as | e                 | OK          |
| FAC024 | ŧ   |        |                   | Concel      |
| FAC028 | 3   |        |                   | Cancer      |
| FAC020 |     |        |                   | <u>A</u> dd |
| FAC030 | ) 5 |        |                   | Hex         |
| FAC034 | H 🗹 | Enable | Flash Programming | <u></u>     |
| FAC038 | 3   | Verify | after Download    | Image       |
| FAC030 |     | _      |                   |             |
| EAC040 | 000 | JMADS. | 000000000         |             |

图 2-6 下载目标程序

◆ 下载完成后,会自动进入 HiTOP 的调试界面。如图 2-7 所示。

| 🛃 Hitops (GP          | T_ASC.h         | tp) -    | Disas          | semb        | ly         |        |      |      |                 |        |              |               |            |                |           |    |
|-----------------------|-----------------|----------|----------------|-------------|------------|--------|------|------|-----------------|--------|--------------|---------------|------------|----------------|-----------|----|
| Eile <u>E</u> dit ⊻ie | w <u>P</u> roje | ect (    | <u>D</u> ebug  | <u>R</u> TO | 5 §        | jyster | n ⊻  | ∕ind | ow <u>H</u> el  | р      |              |               |            |                |           |    |
| 0 🖉 🖬 🕼               |                 |          | 2.0            | X           | <b>b</b> ( | 2      | 44   | ?    | N?              | -      | = m l        | -             | 11         | gpt_asc        | +         | ** |
|                       | ดดเล            | <u> </u> | . <del>ກ</del> | <u>м</u> +  |            |        |      |      | · · · · · ·     | 1821   |              | 1 &-11 &-1    |            | <b>6-0 6-0</b> | 4-11 4-11 | Ť  |
|                       |                 | V 6      | 3.0.           | 0.1         | 3          |        | ~    |      | ; ; pea         | bod    | 4 10 4 1     | a da ba da ba | a de la la | dia dia        | 4 4 4 4   | Ŧ  |
| Workspace - FileVie   | w <b>4 x</b>    | 9        | Source         | e - Di      | assi       | embl   | ly   | Re   | gister          |        |              |               |            |                | 7         | ×  |
| ⊿ ﷺ gpt_asc           | ^               | Dis      | assemb         | V AS        | co c       | - ]    |      | RI   | )               | 0000   | CSP          | 00C0          | IEN        | 0              | -         | ^  |
| ⊿ 📃 Source            | Files           |          |                | · [         |            | -      |      | R    | 2               | 471E   | DPP0<br>DPP1 | 0000          | USRO       | 0              |           | -  |
| ⊟ as<br>En en         | cu.c            | 12       | Add            | ress        |            | Op     | bCod | R    | 3               | C805   | DPP2         | 0002          | MULIP      | 0              |           |    |
| E yp                  | c la            | I P      | CSP:           | 0x000       | 0          | FA     | CO9E | R    | +               | FC20   | DPP3         | 0003          | E          | 0              |           | ~  |
| E ma                  | in.c            |          | CSP:           | 0×000       | 4          | FA     | C004 | Em   | ulator St       | ate    |              |               |            |                | 4         | ×  |
| Heade                 | r Files 🗙       |          | CSP            | 0×000       | 8          | FA     | 3002 | Т    | reat            |        |              |               |            |                |           |    |
| <                     | >               |          | CSP:           | 0x000       | c          | FA     | C000 | 1    |                 | ). T.  |              |               |            |                | 1         |    |
| Calls Mod             | FileVi          |          | CSP            | 0×001       | 0          | FA     | C010 |      | oreak (.        | .). is | rget re      | set           |            | -              |           | -1 |
|                       |                 |          |                | 0.001       |            |        |      |      | Constant of the |        |              |               |            |                |           |    |
| Memory - Memu         |                 |          |                |             |            |        | +    | ~    | watch -         | water  | 12           |               | -          |                |           | ^  |
| Address               | Data            |          |                |             |            |        |      | ^    | ID              | E      | xpressi      | on            | Value      |                |           |    |
| 0x000390              | 00 00           | 00       | 00 0           | 0 00        | 00         | 00     | 00   |      |                 |        |              |               |            |                |           |    |
| 0x0003B0              | 00 00           | 00       | 00 0           | 0 00        | 00         | 00     | 00   |      |                 |        |              |               |            |                |           |    |
| 0x0003C0              | 00 00           | 00       | 00 0           | 0 00        | 00         | 00     | 00   | ~    |                 |        |              |               |            |                |           |    |
| <                     |                 | 1        |                |             |            |        | 3    |      | Locals          | Wato   | h1 Wat       | ch2           |            |                |           |    |
| Output                |                 |          |                |             |            |        |      |      |                 |        |              |               |            |                | ą.        | ×  |
| === Build log ==      |                 |          |                |             |            |        |      |      |                 |        |              |               |            |                |           | ~  |
|                       |                 |          |                |             |            |        |      |      |                 |        |              |               |            |                |           |    |
|                       |                 |          |                |             |            |        |      |      |                 |        |              |               |            |                |           |    |
|                       |                 |          |                |             |            |        |      |      |                 |        |              |               |            |                | 3         | ×  |
|                       | RIPT Log        | ) Mes    | sages          | Buil        | 1/         |        |      | _    |                 | <      |              |               |            |                | >         | -  |
| Ready                 |                 | ~        |                | `           | -          |        |      | C    | ebug            | 4      |              | N             | JUM        | Halted         |           |    |

图 2-7 HiTOP 调试界面

## AP061130v1

◆ 该程序用以实现 U CAN 与 PC 的通讯。在此需要注意的是,由于 PC 机各异,所以插入 U CAN 在主机虚拟出来的 COM 口也可能不同。因此在配置超级终端前,先从设备管 理器中获得虚拟 COM 口号。如图 2-8 所示。

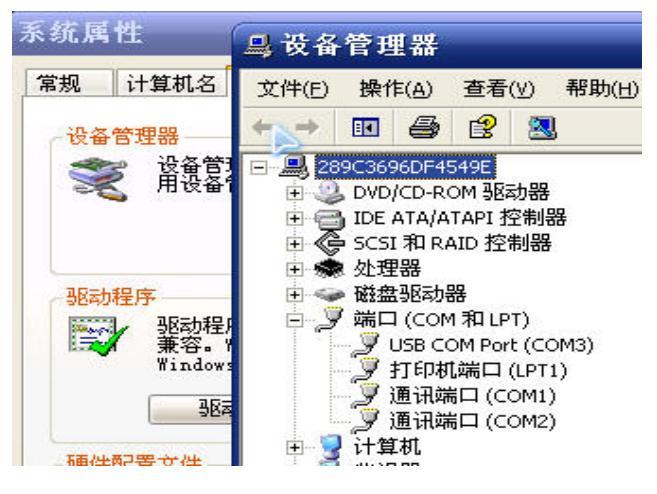

图 2-8 如何获取虚拟端口号

◆ 运行"超级终端",按照下列顺序对 COM3(虚拟 COM 口)进行配置。

| Connection Description                                               | ? 💌      |
|----------------------------------------------------------------------|----------|
| New Connection                                                       |          |
| Enter a name and choose an icon for the connection:<br><u>N</u> ame: |          |
| ASCO                                                                 |          |
|                                                                      | <b>X</b> |
| OK Ca                                                                | ncel     |

图 2-9 COM3 配置(一)

| Connect To             | ? 💌                                       |
|------------------------|-------------------------------------------|
| 🍣 ASCO                 |                                           |
| Enter details fo       | r the phone number that you want to dial: |
| <u>C</u> ountry/region | ● 中华人民共和国 (86)                            |
| Ar <u>e</u> a code:    | 010                                       |
| Phone number           |                                           |
| Connect using:         | СОМЗ                                      |
|                        | OK Cancel                                 |

图 2-10 COM3 配置(二)

# AP061130v1

| COM3 属性   |       | ? 🎫        |
|-----------|-------|------------|
| 端口设置      |       |            |
| 毎秒位数 (B): | 19200 | <b>_</b>   |
| 数据位 (电):  | 8     | <b>_</b>   |
| 奇偶校验 (P): | 无     | <b>•</b>   |
| 停止位 (3):  | 1     | <b>•</b>   |
| 数据流控制(E): | 无     | •          |
|           | ×     | 还原为默认值 (8) |
|           | 确定    | 取消 应用(A)   |

图 2-11 COM3 配置(三)

◆ 点击 "HiTOP52-U-CAN-XC164CM → Debug→Go",即运行程序。超级终端便出现图
2-12 所示信息。

| 🇞 ASCO - HyperTerminal                    |   |  |  |  |  |
|-------------------------------------------|---|--|--|--|--|
| <u>File Edit View Call Transfer H</u> elp |   |  |  |  |  |
| 0 🚔 🎥 🎖 💷 🖓 🖀                             |   |  |  |  |  |
| Hello World!<br>Press: 0/1                | J |  |  |  |  |

图 2-12 超级终端显示信息(一)

◆ 分别按"0"和"1"后,超级终端和 U CAN 得到的结果分别如图 2-13 和图 2-14 所示。

| 🏶 ASCO - HyperTerminal                                            |  |  |  |  |  |  |  |
|-------------------------------------------------------------------|--|--|--|--|--|--|--|
| <u>Eile E</u> dit ⊻iew <u>C</u> all <u>T</u> ransfer <u>H</u> elp |  |  |  |  |  |  |  |
| D 🚅   🌚 🌋   🗈 🎦   😭                                               |  |  |  |  |  |  |  |
| Hello World!<br>Press: 0/1<br>Off<br>On<br>On<br>Off<br>On        |  |  |  |  |  |  |  |

图 2-13 超级终端显示信息(二)

## AP061130v1

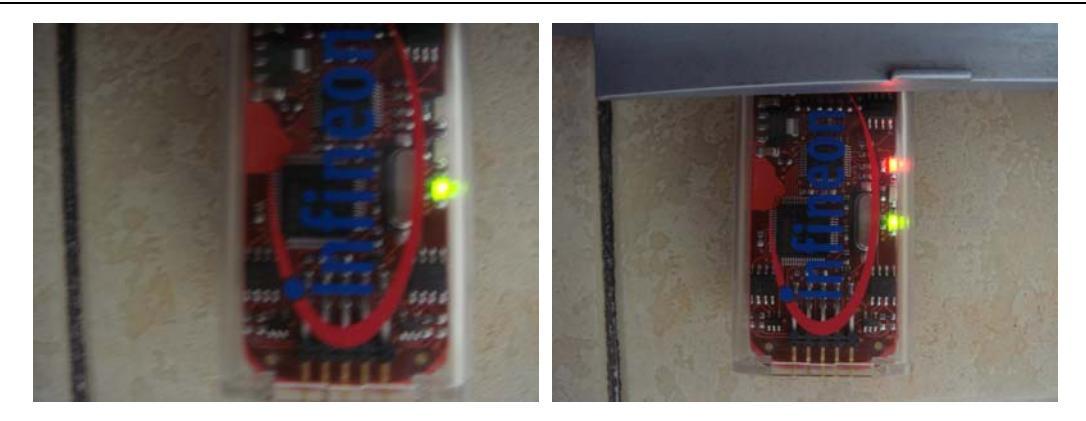

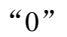

"1"

图 2-14 "0"和"1"对应 U-CAN 的显示结果

- 2.4 应用实例
- ◆ 程序实现功能
- > 通过 XC164CM 的 A/DC 读取电位计的电压值。
- > 使用 CCU6 单元的捕获功能,通过 DIO1/P1L.0/CC61 捕获由外接按键产生的下降沿。
- ▶ 在中断函数中,利用 A/DC 转换结果去更新 DIO2/P1L.6/COUT63 的输出占空比。并且 将得到的 A/DC 转换结果通过 CAN B 发送出来。
- > 利用外接的 LED 亮度来直观的显示电位计的数值变化。
- > 通过 UCAN SmartView 显示 CAN A 接收到的数据。(节点 A 和节点 B 用线连接上)
- ◆ 外部硬件配置

U CAN 通过一个 10P 的排针将 XC164CM 中大部分功能模块所涉及的引脚都引了出来。这 样可方便用户对各个功能模块进行简单的操作。

#### 图 2-15 和表 2-1 为 10P 排针引脚说明:

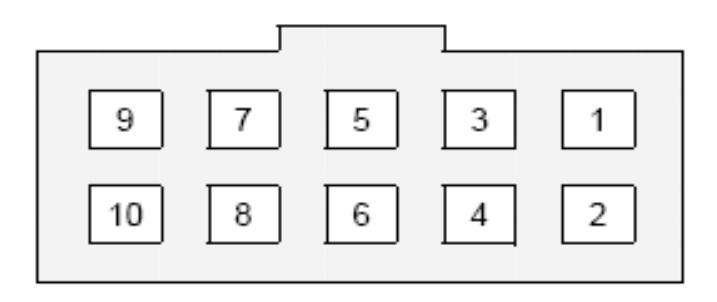

图 2-15 10P 引脚接口图

## AP061130v1

| 引脚号 | 信号    | XC164CM |  |  |  |  |
|-----|-------|---------|--|--|--|--|
| 1   | +5V   |         |  |  |  |  |
| 2   | DIO3  | P1H.4   |  |  |  |  |
| 3   | CAN2L |         |  |  |  |  |
| 4   | CAN2H |         |  |  |  |  |
| 5   | AIN1  | P5.12   |  |  |  |  |
| 6   | GND   |         |  |  |  |  |
| 7   | CAN1H |         |  |  |  |  |
| 8   | CAN1L |         |  |  |  |  |
| 9   | DIO2  | P1L.6   |  |  |  |  |
| 10  | DIO1  | P1L.0   |  |  |  |  |

表 2-1 10P 引脚功能说明

#### 图 2-16 为外接硬件配置结构框图

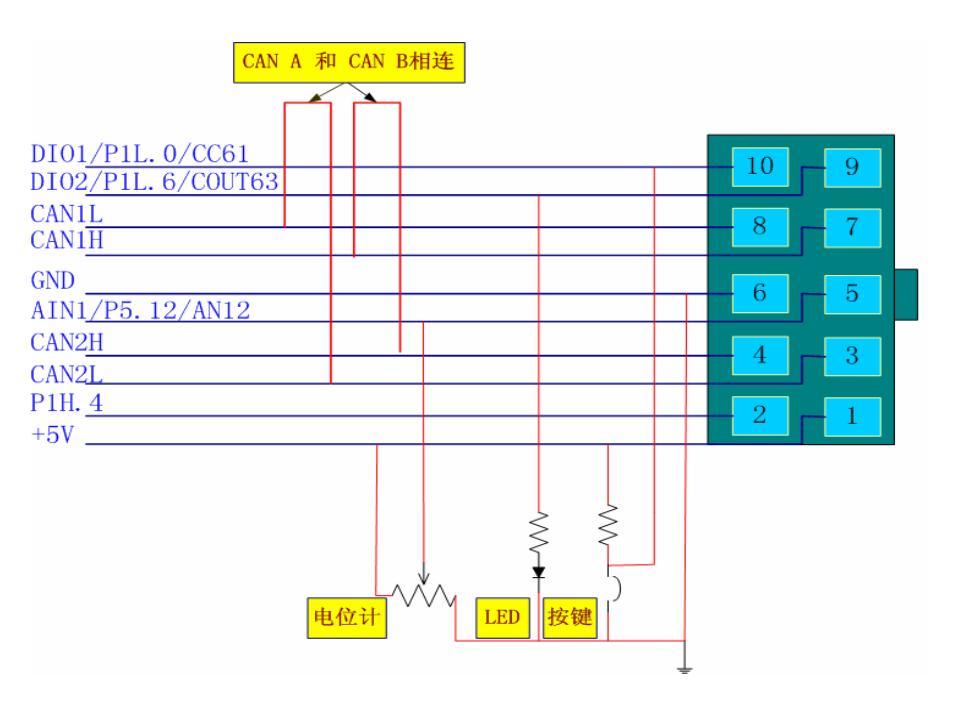

图 2-16 外接硬件结构框图

#### ● 试验结果

搭建好程序所需外部硬件电路后, 再在原程序—— C:\Program Files\Hitex\HiTOP52-U-CAN-XC164CM\examples\UCAN-Monitor 基础之上添加用户所需功 能,编译成功后下载到 U CAN,可得到图 2-17 所示试验结果。(如何下载和实现通讯可参 考前面两节)

# AP061130v1

| a Applicat           | tion Inte | rface - UCAN-Smart∀iev      | v - CAN Spy / CAN | d Generator     | - XC164    | СМ               |         | _ 🗆 💌          |
|----------------------|-----------|-----------------------------|-------------------|-----------------|------------|------------------|---------|----------------|
| Eine Abbiration Einb |           |                             |                   |                 |            |                  |         |                |
|                      |           |                             |                   |                 |            |                  |         |                |
| 📑 Transı             | nitted C  | AN Messages Window          |                   | _               | _          |                  |         |                |
| CAN ID               | Length    | Data                        | Repeat            | Time CAN Er     | ror ID Typ | e Remote Request |         |                |
|                      |           |                             |                   |                 |            |                  |         |                |
|                      |           |                             |                   |                 |            |                  |         |                |
|                      |           |                             |                   |                 |            |                  |         |                |
|                      |           |                             |                   |                 |            |                  |         |                |
|                      |           |                             |                   |                 |            |                  |         |                |
|                      |           |                             |                   |                 |            |                  |         |                |
|                      |           |                             |                   |                 |            |                  |         |                |
|                      |           |                             |                   |                 |            |                  |         |                |
|                      |           |                             |                   |                 |            |                  |         |                |
|                      |           |                             |                   |                 |            |                  |         |                |
|                      |           |                             |                   |                 |            |                  |         |                |
|                      |           |                             |                   |                 |            |                  |         |                |
| ( man i              |           |                             |                   |                 |            |                  |         |                |
| Receive              | ed CAN A  | dessages Window             |                   |                 |            |                  |         |                |
| CAN ID               | Length    | Data                        | Time              | CAN Error       | ID Type    | Remote Request   |         |                |
| 00000123             | 1         | B9                          | 26.4 s            | -               | S          | N                |         |                |
| 00000123             | 1         | C0                          | 267 ms            | -               | S          | N                |         |                |
| 00000123             | 1         | BF                          | 1.26 s            | -               | S          | N                |         |                |
| 00000123             | 1         | C0                          | 238 ms            | -               | S          | N                |         |                |
| 00000123             | 1         | (/                          | 5.16 s            | -               | 5          | N                |         |                |
| 00000123             | 1         | D3                          | 17.25             | -               | 2          | IN               |         |                |
|                      |           |                             |                   |                 |            |                  |         |                |
|                      |           |                             |                   |                 |            |                  |         |                |
|                      |           |                             |                   |                 |            |                  |         |                |
| Detected USB         | UCAN YOU  | 64CM bardware, cerial pumbe | * LIC003924       | polication runs | ing: UCAN- | Monitor          | Pecordi | ng LoopBac     |
| verented 056         | OCMIN ACT | orcennarane, senarnunide    | 1 0 C 0 0 3 2 4 A | ppicacionruni   | ing, OCAN- | Horneon          | Record  | пу, соорвас // |

图 2-17 实例试验结果

## 2.5 与外部 CAN 通讯

#### ● 构架 CAN 通讯网络

根据现有试验条件,我们采用 XC164CS 评估板的 CAN A 与 U CAN 的 CAN A 相连构成 CAN 通讯网络。其中 XC164CS 评估板的 CAN A 用于发送数据, U CAN 的 CAN A 用于接收数据。接收的数据通过 UCAN SmartView 显示出来。下图 2-18 为实现此通讯的结构框图。

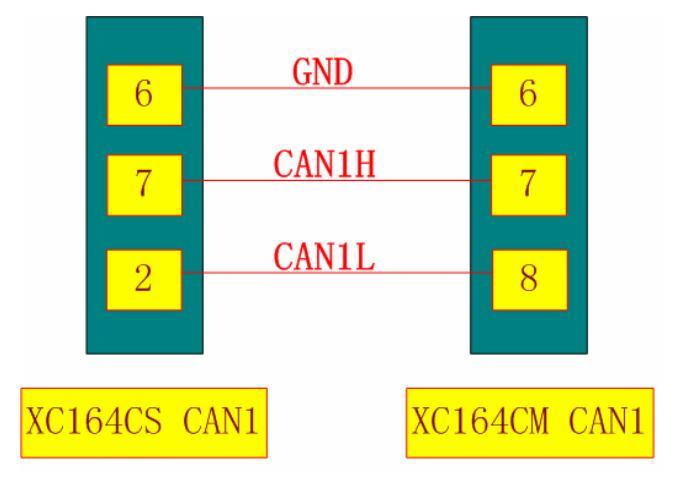

图 2-18 CAN 通讯结构框图

#### • 试验结果

按照图 2-18 所示搭建好 CAN 通讯网络,并各自下载所需程序。其中,需要注意的是二者的 波特率需要保持一致。下图 2-19 为通讯成功时试验硬件平台显示的状态,图 2-20 为 UCAN SmartView 显示得到的通讯数据,即通讯试验结果。

# AP061130v1

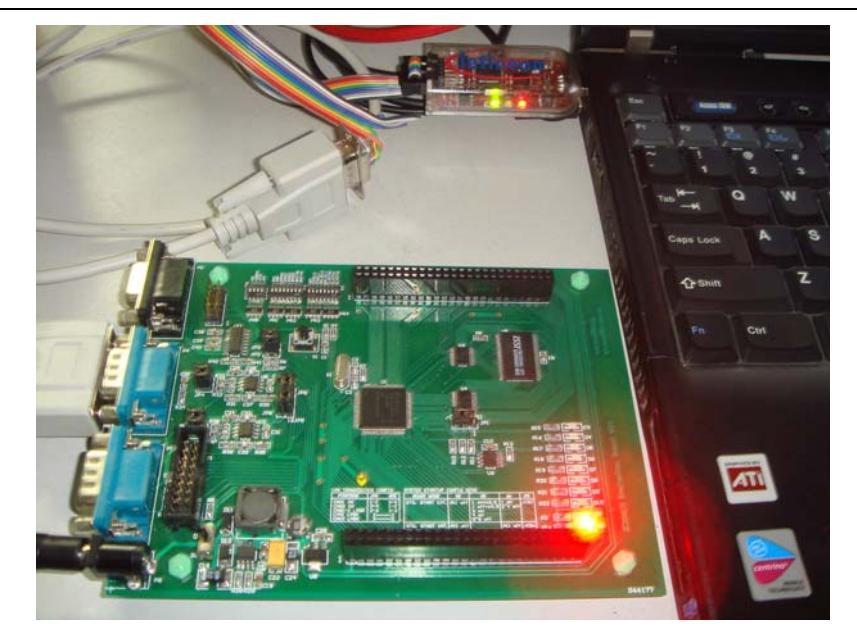

图 2-19 试验硬件平台

| • gplication gap<br>H   X   0                                                                                                    |                                                 |                                                                                                    |                                                                                                    |                                                                                             |                                                    |                                                                                             |     |
|----------------------------------------------------------------------------------------------------|-------------------------------------------------|----------------------------------------------------------------------------------------------------|----------------------------------------------------------------------------------------------------|---------------------------------------------------------------------------------------------|----------------------------------------------------|---------------------------------------------------------------------------------------------|-----|
| Tra                                                                                                    | nsmitt                                          | ted CAN Messages Win                                                                                                    | dow                                                                                                    |                                                                                             |                                                    |                                                                                             |     |
| AN ID                                                                                                    | Le.                                             | Data                                                                                                    | Repeat                                                                                                    | CAN E                                                                                       | ID 1                                               | Kenote Reg                                                                                  |     |
|                                                                                                    |                                                 |                                                                                                    |                                                                                                    |                                                                                             |                                                    |                                                                                             |     |
|                                                                                                    |                                                 |                                                                                                    |                                                                                                    |                                                                                             |                                                    |                                                                                             |     |
|                                                                                                    |                                                 |                                                                                                    |                                                                                                    |                                                                                             |                                                    |                                                                                             |     |
|                                                                                                    |                                                 |                                                                                                    |                                                                                                    |                                                                                             |                                                    |                                                                                             |     |
|                                                                                                    |                                                 |                                                                                                    |                                                                                                    |                                                                                             |                                                    |                                                                                             |     |
|                                                                                                    |                                                 |                                                                                                    |                                                                                                    |                                                                                             |                                                    |                                                                                             |     |
|                                                                                                    |                                                 |                                                                                                    |                                                                                                    |                                                                                             |                                                    |                                                                                             |     |
|                                                                                                    |                                                 |                                                                                                    |                                                                                                    |                                                                                             |                                                    |                                                                                             |     |
|                                                                                                    |                                                 |                                                                                                    |                                                                                                    |                                                                                             |                                                    |                                                                                             |     |
|                                                                                                    |                                                 |                                                                                                    |                                                                                                    |                                                                                             |                                                    |                                                                                             |     |
|                                                                                                    |                                                 |                                                                                                    |                                                                                                    |                                                                                             |                                                    |                                                                                             |     |
|                                                                                                    |                                                 |                                                                                                    |                                                                                                    |                                                                                             |                                                    |                                                                                             |     |
| Ree                                                                                                    | eived                                           | CAN Messages Window                                                                                                    |                                                                                                    |                                                                                             |                                                    |                                                                                             | _ 0 |
|                                                                                                    | 1.                                              | D                                                                                                    | <b>T</b> /                                                                                                    | CAN                                                                                         | 1 10                                               | Burnets Barn                                                                                |     |
| Acres                                                                                                    | 1.4                                             | a factoria de la compañía de la compañía de la comp | 1184                                                                                                    | CAN                                                                                         | M                                                  | henote heg                                                                                  |     |
| and and a                                                                                                    |                                                 |                                                                                                    |                                                                                                    |                                                                                             |                                                    |                                                                                             |     |
|                                                                                                    | 2                                               | 10 40                                                                                                    | 260 ms                                                                                                    |                                                                                             | S                                                  | N                                                                                           |     |
| 300                                                                                                    | 2 2                                             | 10 40                                                                                                    | 260 es<br>260 es                                                                                                    | -                                                                                           | S<br>S                                             | 3<br>3<br>5                                                                                 |     |
| 300                                                                                                    | 2 2 2                                           | 10 40                                                                                                    | 260 ms<br>260 ms<br>260 ms                                                                                                    | -                                                                                           | 5<br>5<br>5                                        | N N                                                                                         |     |
| 300<br>300<br>300                                                                                                    | N N N N N                                       | 10 40                                                                                                    | 260 ms<br>260 ms<br>260 ms<br>260 ms<br>260 ms                                                                                                    | -                                                                                           | s s s                                              | N N N N N N N N N                                                                           |     |
| 300<br>300<br>300<br>300                                                                                                    | N N N N N N                                     | 10 40                                                                                                    | 260 ms<br>260 ms<br>260 ms<br>260 ms<br>260 ms<br>260 ms                                                                                                    | -                                                                                           | ***                                                | 2<br>2<br>2<br>2<br>2<br>2<br>2<br>2<br>2<br>2<br>2<br>2<br>2<br>2<br>2<br>2<br>2<br>2<br>2 |     |
| 300<br>300<br>300<br>300<br>300                                                                                                    | N N N N N N N                                   | 10 40                                                                                                    | 260 ms<br>260 ms<br>260 ms<br>260 ms<br>260 ms<br>260 ms<br>260 ms                                                                                                    | -                                                                                           |                                                    | 2<br>2<br>2<br>2<br>2<br>2<br>2<br>2<br>2<br>2<br>2<br>2<br>2<br>2<br>2<br>2<br>2<br>2<br>2 |     |
| 300<br>300<br>300<br>300<br>300<br>300                                                                                                    | N N N N N N N                                   | $\begin{array}{cccccccccccccccccccccccccccccccccccc$                                                                                                    | 260 as<br>260 as<br>260 as<br>260 as<br>260 as<br>260 as<br>260 as<br>260 as<br>260 as                                                                                                    | -                                                                                           | 00 00 00 00 00 00 00 00 00                         | 2<br>2<br>2<br>2<br>2<br>2<br>2<br>2<br>2<br>2<br>2<br>2<br>2<br>2<br>2<br>2<br>2<br>2<br>2 |     |
|                                                                                                    | N N N N N N N N N N N                           | $\begin{array}{cccccccccccccccccccccccccccccccccccc$                                                                                                    | 260 as<br>260 as<br>260 as<br>260 as<br>260 as<br>260 as<br>260 as<br>280 as<br>280 as                                                                                                    | -                                                                                           | 64 66 63 64 64 69 68 68 68 68                      | 8<br>8<br>8<br>8<br>8<br>8<br>8<br>8<br>8<br>8<br>8<br>8<br>8<br>8<br>8<br>8<br>8<br>8<br>8 |     |
|                                                                                                    | N N N N N N N N N N N N                         | $\begin{array}{cccccccccccccccccccccccccccccccccccc$                                                                                                    | 260 es<br>260 es<br>260 es<br>260 es<br>260 es<br>260 es<br>260 es<br>260 es<br>260 es                                                                                                    | -                                                                                           | 00 00 00 00 00 00 00 00 00 00 00 00 00             | 8<br>8<br>8<br>8<br>8<br>8<br>8<br>8<br>8<br>8<br>8<br>8<br>8<br>8<br>8<br>8<br>8<br>8<br>8 |     |
| 0000<br>0000<br>0000<br>0000<br>0000<br>0000<br>0000<br>0000                                                                                                    | N N N N N N N N N N N N                         | $\begin{array}{cccccccccccccccccccccccccccccccccccc$                                                                                                    | 260 es<br>260 es<br>260 es<br>260 es<br>260 es<br>260 es<br>260 es<br>260 es<br>260 es<br>260 es                                                                                                    | -                                                                                           | 00 00 00 00 00 00 00 00 00 00 00 00 00             | 2 2 2 2 2 2 2 2 2 2 2 2 2 2 2 2 2 2 2                                                       |     |
| 0000<br>0000<br>0000<br>0000<br>0000<br>0000<br>0000<br>0000<br>0000                                                                                                    | N N N N N N N N N N N N N N                     |                                                                                                    | 260 es<br>260 es<br>260 es<br>260 es<br>260 es<br>260 es<br>260 es<br>260 es<br>260 es<br>260 es<br>260 es                                                                                                    | -                                                                                           |                                                    | 2 2 2 2 2 2 2 2 2 2 2 2 2 2 2 2 2 2 2                                                       |     |
| 300<br>300<br>300<br>300<br>300<br>300<br>300<br>300<br>300<br>300<br>300                                                                                                    | N N N N N N N N N N N N N N                     | 10     40                                                                                                    | 280 ms<br>280 ms<br>260 ms<br>260 ms<br>260 ms<br>260 ms<br>280 ms<br>280 ms<br>260 ms<br>260 ms<br>260 ms<br>260 ms<br>260 ms<br>260 ms                                                                                                    | -                                                                                           | a oo aa waxaa aa oo aa waxaa oo aa                 | 2 2 2 2 2 2 2 2 2 2 2 2 2 2 2 2 2 2 2                                                       |     |
| 200<br>200<br>200<br>200<br>200<br>200<br>200<br>200<br>200<br>200<br>200<br>200<br>200<br>200<br>200                                                                                                    | 54 (N 64 (24 (24 (24 (24 (24 (24 (24 (24 (24 (2 |                                                                                                    | 280 ms<br>280 ms<br>280 ms<br>260 ms<br>260 ms<br>260 ms<br>280 ms<br>280 ms<br>280 ms<br>260 ms<br>260 ms<br>260 ms<br>260 ms<br>260 ms<br>260 ms<br>260 ms                                                                                                    | -<br>-<br>-<br>-<br>-<br>-<br>-<br>-<br>-<br>-<br>-<br>-<br>-<br>-<br>-<br>-<br>-<br>-<br>- | 53 00 53 14 14 14 15 00 00 53 14 14 14 15 00 00 53 | а ж ж ж ж ж ж ж ж ж ж ж ж ж ж ж ж ж ж ж                                                     |     |
| 100<br>100<br>100<br>100<br>100<br>100<br>100<br>100<br>100<br>100<br>100<br>100                                                                                                    | 54 99 99 10 10 10 10 10 10 10 10 10 10 10 10 10 | 10     40                                                                                                    | 200 ms<br>200 ms<br>260 ms<br>260 ms                                                                                                    |                                                                                             | a a a a a a a a a a a a a a a a a                  |                                                                                             |     |
| 100<br>100<br>100<br>100<br>100<br>100<br>100<br>100<br>100<br>100<br>100<br>100<br>100<br>100<br>100                                                                                                    | 54 (N 64 (54 (54 (54 (54 (54 (54 (54 (54 (54 (5 | $\begin{array}{cccccccccccccccccccccccccccccccccccc$                                                                                                    | 280 ms<br>280 ms<br>260 ms<br>260 ms<br>260 ms<br>260 ms<br>280 ms<br>280 ms<br>260 ms<br>260 ms<br>260 ms<br>260 ms<br>260 ms<br>260 ms<br>260 ms<br>260 ms<br>260 ms<br>260 ms<br>260 ms                                                                                                    | -<br>-<br>-<br>-<br>-<br>-<br>-<br>-<br>-<br>-<br>-<br>-<br>-<br>-<br>-<br>-<br>-<br>-<br>- | 00 00 00 00 00 00 00 00 00 00 00 00 00             |                                                                                             |     |
| 100<br>100<br>100 | 04 04 04 04 04 04 04 04 04 04 04 04 04 0        |                                                                                                    | 200 ms<br>200 ms<br>200 ms<br>260 ms<br>260 ms<br>260 ms<br>200 ms<br>200 ms<br>260 ms<br>260 ms<br>260 ms<br>260 ms<br>260 ms<br>260 ms<br>260 ms<br>260 ms<br>260 ms<br>260 ms<br>260 ms<br>260 ms                                                                                                    |                                                                                             | a ee aa ee aa maraa aa ee aa maraa ee aa aa ee aa  |                                                                                             |     |
|                                                                                                    | N N N DIGIOLO N N N DIGIOLO N N DIGIOLO N       |                                                                                                    | 200 ms<br>280 ms<br>260 ms<br>260 ms<br>260 ms<br>260 ms<br>260 ms<br>260 ms<br>260 ms<br>260 ms<br>260 ms<br>260 ms<br>260 ms<br>260 ms<br>260 ms<br>260 ms<br>260 ms<br>260 ms<br>260 ms<br>260 ms<br>260 ms<br>260 ms<br>260 ms<br>260 ms                                                                                                    |                                                                                             | a n a www.n a n a n a www.n a n a n a n n n n      |                                                                                             |     |
| 100<br>100<br>100 |                                                 | 10     60                                                                                                    | 200 ms<br>280 ms<br>260 ms<br>260 ms<br>200 ms<br>20 |                                                                                             |                                                    |                                                                                             |     |
|                                                                                                    | 0 10 10 10 10 10 10 10 10 10 10 10 10 10        |                                                                                                    | 200 ms<br>280 ms<br>260 ms<br>260 ms<br>200 ms<br>20 |                                                                                             |                                                    |                                                                                             |     |
|                                                                                                    | 0 10 10 10 10 10 10 10 10 10 10 10 10 10        |                                                                                                    | 200 ms<br>200 ms<br>260 ms<br>260 ms<br>260 ms<br>200 ms<br>20 |                                                                                             | 00 00 00 00 00 00 00 00 00 00 00 00 00             |                                                                                             |     |
| 000<br>000<br>000 |                                                 |                                                                                                    | 2100 ms<br>2100 ms<br>210                                                                                                    |                                                                                             |                                                    |                                                                                             |     |
| 100<br>100<br>100 | N N N N N N N N N N N N N N N N N N N           |                                                                                                    | 2010 ms<br>2010 ms<br>2020 ms<br>2020 ms<br>2000 ms<br>2000 ms<br>2000 ms<br>2000 ms<br>2000 ms<br>2000 ms<br>2000 ms<br>2000 ms<br>2000 ms<br>2000 ms<br>2000 ms<br>2000 ms<br>2000 ms<br>2000 ms<br>2000 ms<br>2000 ms<br>2000 ms<br>2000 ms<br>2000 ms<br>2000 ms<br>2000 ms<br>2000 ms<br>2000 ms<br>2000 ms<br>2000 ms<br>2000 ms<br>2000 m                                                                                                    |                                                                                             |                                                    |                                                                                             |     |
| 100                                                                                                    | N N N N N N N N N N N N N N N N N N N           |                                                                                                    | 2010 m5<br>200 m5<br>200 m5<br>2 |                                                                                             |                                                    |                                                                                             |     |

图 2-20 通讯试验结果

#### 作者: 乐志梅 2006-11-30

版权所有:北京乾勤科技发展有限公司

联系方式:

北京乾勤科技发展有限公司

| 电话: | 010-82642324/82641640        |
|-----|------------------------------|
| 传真: | 010-82641640                 |
| 地址: | 北京市中关村北二街四号 水清木华园 2#905      |
| 邮编: | 100080                       |
| 信箱: | c166.org@gmail.com           |
| 网址: | www.c166.org www.c166.com.cn |